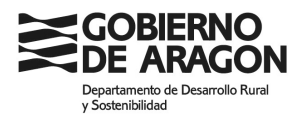

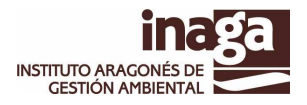

## PRUEBA DE APTITUD DE CAZADOR ONLINE.

## CAMBIOS EN LA PRUEBA DE APTITUD ON-LINE. PIN 48H.

Se pretende aumentar la seguridad jurídica de la prueba de aptitud online mediante el uso de un PIN 48 horas que permita la identificación del aspirante a cazador y se reduzca al máximo la posibilidad de suplantación del cazador por parte de terceros y un funcionario público intervenga en el proceso de realización de la prueba, sin que por otro lado se eliminen las indudables ventajas que para los ciudadanos y la propia administración tiene el sistema online de pruebas de aptitud. Este PIN será generado automáticamente por el sistema y comunicado vía SMS al móvil previamente aportado por el ciudadano. Para ello el aspirante deberá solicitar por correo electrónico su participación en la prueba, el funcionario/a encargado deberá registrar la solicitud y tras este proceso de registro se emitirá y comunicará por SMS el PIN para realizar la prueba online.

Una vez procedido al registro se generará una clave única para ese solicitante y con una validad temporal de 48 horas. Esta clave se comunicará de forma única y automática por el sistema a través de SMS. Esta clave no se mostrará en ninguna pantalla de la aplicación a fin de garantizar la confidencialidad de la misma y que solamente el cazador pueda conocerla.

En el caso de que finalmente el cazador no supere la prueba dentro del plazo de validez del PIN, deberá solicitar una nueva participación por los métodos descritos. En caso de admitirse se generará un PIN nuevo, diferente al anterior, por un nuevo periodo de 48 horas.

El usuario para realizar la prueba deberá de introducir esta clave o PIN antes de proceder a rellenar sus datos personales para realizar el ejercicio de aptitud. El sistema online comprobará además de la corrección de la clave empleada, que esta corresponde a los datos personales introducidos en la aplicación a la hora de realizar la prueba. Al mismo tiempo se mantendrá la verificación de identidad para DNIs y NIEs a través de la plataforma de intermediación de datos del Estado. El sistema verificará además que la clave introducida esta dentro del rango temporal de validez.

Si dentro del rango de validez temporal de la clave se producen 3 errores de concordancia consecutivos entre los datos personales introducidos a la hora de realizar el ejercicio y los asociados al registro de la clave se producirá el bloqueo de la misma y deberá solicitarse un nuevo PIN, para poder acceder a la realización de la prueba online.

Una vez transcurrido el lapso temporal de validez de la clave, sin haber realizado y aprobado el ejercicio, el usuario deberá realizar una nueva solicitud de participación por el método descrito con anterioridad.

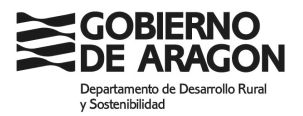

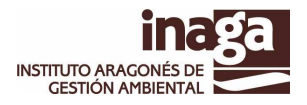

El resto de funcionalidades y forma de realización y corrección del ejercicio permanecerá tal y como esta diseñado en la actualidad. Se le añade por delante un pantalla de petición de datos para la captura y verificación de la clave como paso previo a la realización de la prueba y se implementan las validaciones descritas que aumentan la seguridad jurídica del sistema.

## DESCRIPCIÓN DE LA APLICACIÓN.

INAEXAMRCP es la aplicación Web que permite realizar el la prueba de aptitud de cazador y obtener el certificado de aptitud de cazador una vez superado este examen.

La aplicación y el ejercicio de aptitud esta disponible en los idiomas castellano e inglés.

Para seleccionar el idioma deberemos pulsar sobre los iconos banderas situados en la esquina superior derecha, justo debajo de la cabecera de logos de la aplicación.

Al entrar en la aplicación lo primero que nos pedirá es el pin48h que habremos recibido mediante SMS a nuestro teléfono móvil.

| Página no encontrada X Nueva pestaña X Si maexamrcp X                                                                                                    |                                              |
|----------------------------------------------------------------------------------------------------|----------------------------------------------|
| ← → C 🗅 desaplicaciones.aragon.es/inaexamrcp/pin48.xhtml                                                                                                    | ☆ 🗷 🔳                                        |
| 🛗 Aplicaciones 🗋 Online ICO converter 🌀 itext: Specified prop 🦄 SonarQube + MAIN 🕼 Adobe PhoneGap B 🧔 Otithub - spache/co 🗋 https://multicanalid 🗅 SyBooks Online (Arc 🧌 PHONEGAP 🏨 Guides + Apache Co 📢 SharpMap - Geospa 🚍 DB                               | MS_CRYPTO + 🛅 Otros marcadores               |
| COBIERNO Dpto. de Desarrollo Rural y Sostenibilidad                                                                                                    | inaga<br>Batter weeting                      |
| Versión: 1.1.4 INAEXAMICP                                                                                                    | 06/06/2017 13:36:39                          |
|                                                                                                    | 🗢 👻 .                                        |
| INTRODUCIR EL PIN 48H                                                                                                    |                                              |
|                                                                                                    |                                              |
| INTRODUZCA EL PIN 48H QUE HA RECHEIDO EN SU TELEFONO MOVIL.<br>ESTE PIN EL PREMIETE REALIZAR LA PRUERA DE APTITUD DE CAZADOR EN LA CCAA. DE ANAGON Y ESTA VINCULADO A SUS DATOS<br>PERSONALES.                                                                |                                              |
| Este pin tiene una validez de 48 horas, transcurrido este plazo quedans sin validez y en caso de no haber realizado la prueba deberá solicitar<br>uno nuevo.                                                                                                  |                                              |
| de participación en esa prueba de apitud de cazador. Más de 3 errores consecutivos de concordancia en esta comprobación darán logar al<br>bioque del 1914, debiendo por to tanto solicitar de nuevos su participación en la prueba para obtener un pin nuevo. |                                              |
| Recurrente que actes números es precunad e intransavelfació, suendo unador recognizable de su controllado, quesda prohibido por la tantito la revelación<br>el códipo porsel específico.                                                                      |                                              |
|                                                                                                    |                                              |
|                                                                                                    |                                              |
|                                                                                                    |                                              |
|                                                                                                    |                                              |
| in 940 940 940 940 940 940 940 940 940 -                                                                                                    | 940 94 <u>0</u> 94                           |
| © Gobierno de Aragón, 2015. Todos los derechos reservados.                                                                                                    |                                              |
|                                                                                                    | informatica.inagaisaragon.es                 |
|                                                                                                    |                                              |
|                                                                                                    |                                              |
|                                                                                                    |                                              |
|                                                                                                    |                                              |
|                                                                                                    | Portapapeles 3 de 24<br>Elemento recopilado. |

Una vez introducido el PIN que nos permite realizar la prueba, este es validado, se comprueba su existencia, que no este bloqueado o caducado y que este dentro del rango temporal de actividad.

Una vez pasadas estas validaciones nos aparecerá la pantalla de datos personales y de descarga del manual en el idioma elegido. Como se explica más adelante Los datos de los NIE/DNI serán validados contra el servicio de verificación y consulta de datos.

Pasadas estas validaciones se procederá a comprobar la concordancia entre los datos recién introducidos y aquellos que se aportaron en el registro de solicitud de examen. Más de tres errores consecutivos de concordancia entre

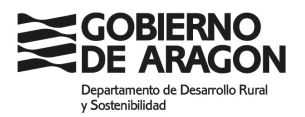

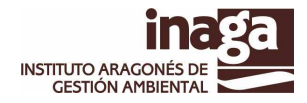

estos tendrán como consecuencia el bloqueo del PIN 48h debiendo el usuario solicitar de nuevo su participación en la prueba.

| ← → C 🏠 https         | //preaplicaciones.arago             | n.es/inaexamrcp/                                  |                        |                  |                   | ☆ =          |
|-----------------------|-------------------------------------|---------------------------------------------------|------------------------|------------------|-------------------|--------------|
| GOBIERNO<br>DE ARAGON | Dpto.                               | Dpto. de Agricultura, Ganadería y Medio Ambiente. |                        |                  |                   |              |
| Versión: 1.0.2        |                                     | IN                                                | AEXAMRCP               |                  | 23/03/2           | 015 09:38:50 |
| 🏠 Menú Principal      |                                     |                                                   |                        |                  |                   |              |
|                       | Evamonos B                          | enistro Caza                                      | dores y Pes            | A ab aerober     | ranón             | PRU PRU      |
|                       | Examenes N                          | eyisti ü caza                                     | uores y rest           |                  | rayon             | · · · ·      |
|                       |                                     |                                                   |                        |                  |                   | S.           |
| ENTOF BAS             | Tipo de exámen<br>CAZA-CASTELLANO ▼ | Descargar Manual                                  | ENTOFEBR               | ENT OF BAS       | EN OF BR          | ENTOP        |
| 99 <sup>20</sup>      | DNI/NIE Pasaporte*                  |                                                   | 86-7 I                 | DESP*            | 0 9 <sup>R2</sup> | 8RV          |
| RENO                  | Sexo*<br>Apellido1*                 | Hombre                                            |                        | ellido2          |                   | REN          |
| Child Children        | AN SEBA                             | A GERREN                                          | <u>ıpezar</u>          | - AN OF AN       | - A OF B          | Charlo Ch    |
|                       | 2 PLUT                              | as selicitados que bar                            | AVISO                  | ra da Parsana na |                   | 2RD          |
|                       | serán a<br>verifica                 | ilmacenados, y solamer<br>r su identidad.         | nte serán utilizados a | efectos de       |                   | all's        |
|                       | ENTOF Nota: L                       | os elementos marcado                              | s con " son obligatori | ENTOF BAS        |                   | ENTOPE       |
| 6,                    | © G                                 | obierno de Aragón, 20                             | 115. Todos los derect  | nos reservados.  | <u> </u>          | Q.           |

Podemos descargarnos el manual de cazador antes de realizar la prueba, en el idioma elegido.

Para entrar a realizar la prueba debemos identificarnos con el documento de identidad, NIF, NIE o PASAPORTE y rellenar los datos identificativos tal y como vienen en nuestra tarjeta de identidad (DNI, para los nacionales o TIE para extranjeros).

Es obligatorio rellenar el campo IDESP en el caso de identificaros con DNI. En el resto de los casos, no es obligatorio. El valor de este campo se encuentra en la tarjeta del DNI o en el, caso de extranjeros, en la del TIE (en este caso, el campo se denomina IXESP).

En la figura siguiente, se puede comprobar la ubicación de los datos en los dos tipos de tarjeta.

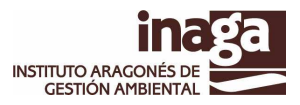

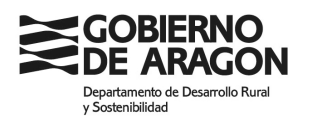

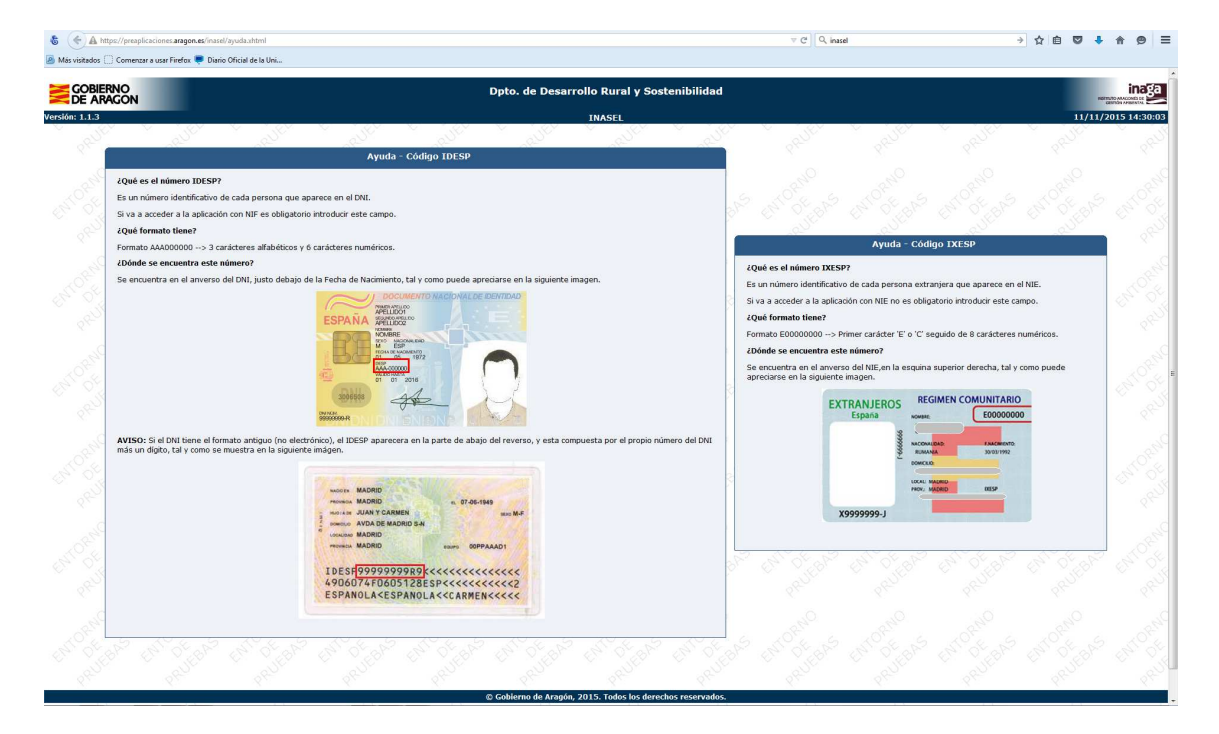

La aplicación verificará la identidad haciendo uso del Servicio de Verificación y Consulta de Datos (SVCD). En concreto llamará al sistema de verificación de datos de identidad de la DG de la Policía.

El campo sexo no se almacenará y solamente se pide a fin de poder realizar la verificación de identidad.

Una vez identificado correctamente, el sistema comprobará que el ciudadano que pretende examinarse realmente necesita el certificado de aptitud, según la normativa vigente.

Un vez verificada nuestra identidad y verificado el PIN contra nuestros datos personales, el sistema generará un examen con preguntas obtenidas de manera aleatoria entre la batería de preguntas almacenadas en el sistema. El número de preguntas, el número mínimo de contestaciones correctas para superar la prueba y el establecimiento de penalización por preguntas mal contestadas, en su caso, es parametrizable. En principio, los valores se establecen en 20 preguntas, 14 aciertos y sin penalización por fallos.

En la parte superior de la pantalla de la prueba se muestran los parámetros de configuración de la prueba.

Las respuestas son de tipo SI / NO, aunque es posible dejar respuestas sin contestar, en caso de no conocer la respuesta.

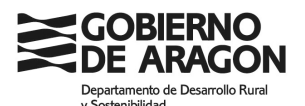

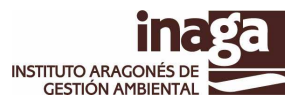

| ARAGON                         | Dpto.                                                                         | de Agricultura, (       | Ganadería y Med                                                                                                    | io Ambiente.                           | IIISTITUTO A           |
|--------------------------------|-------------------------------------------------------------------------------|-------------------------|----------------------------------------------------------------------------------------------------|----------------------------------------|------------------------|
| ).2                            |                                                                               | IN                      | AEXAMRCP                                                                                                    |                                        | 23/03/201              |
| rincipal > Exa                 | amen                                                                          |                         |                                                                                                    |                                        |                        |
|                                |                                                                               |                         |                                                                                                    |                                        |                        |
|                                | Eva monoc E                                                                   | enistro Cara            |                                                                                                    | dorec de Ar                            | anón ge                |
|                                | Examenes n                                                                    |                         | uties y resu                                                                                                    | auores de Ar                           | ayon                   |
| 0                              |                                                                               |                         |                                                                                                    |                                        |                        |
| Parámetr                       | os del examen                                                                 | And a second            | 1997 - 1997 - 19 | And a                                  |                        |
| -Número d                      | e preguntas del exámen:                                                       | : 20 4 5                | 545                                                                                                    |                                        |                        |
| -Porcentaj                     | e necesario de pregunta:                                                      | s acertadas: 75         |                                                                                                    |                                        |                        |
| -Las respu                     | estas erroneas restaran                                                       | Ta siguiente puntuacior | n: U.25                                                                                                    | ~~~~~~~~~~~~~~~~~~~~~~~~~~~~~~~~~~~~~~ |                        |
|                                |                                                                               |                         |                                                                                                    |                                        |                        |
| objeto de<br>caza              | aprovechamiento cinego<br>No   No No contestar                                | ético, los periodos háb | iles, las modalidades y                                                                                                    | y otras condiciones p                  | ara el ejercicio de la |
| J.                             |                                                                               |                         | ×                                                                                                    | ×                                      |                        |
| 2 - En un o<br>cineaético      | coto se puede cazar aun<br>o para la temporada                                | que no tenga aprobad    | o el Plan tecnico de Ca                                                                                                    | iza ni el Plan anual di                | e aprovechamiento      |
| 0 si 0                         | No 🖲 No contestar                                                             |                         |                                                                                                    |                                        |                        |
| 0 31 0                         |                                                                               |                         |                                                                                                    |                                        |                        |
|                                | ~~~~~~~~~~~~~~~~~~~~~~~~~~~~~~~~~~~~~~~                                       | tadas anatituus as      | as libres en las que cu                                                                                                    | alquier cazador con v                  | recindad en Aragón     |
| 3 - Los ter<br>puede caz       | rrenos que no están aco<br>ar sin necesidad de soli                           | citar una autorización  | especial.                                                                                                    |                                        |                        |
| 3 - Los ter<br>puede caz       | rrenos que no están aco<br>ar sin necesidad de solio<br>No   No  No contestar | citar una autorización  | especial.                                                                                                    |                                        | 18, 0, 8V              |
| 3 - Los ter<br>puede caz<br>Si | rrenos que no están aco<br>ar sin necesidad de solio<br>No ® No contestar     | citar una autorización  | especial.                                                                                                    | EN DEBAS                               | ELA, OFERA             |

Una vez contestadas las preguntas podemos enviar la prueba para su corrección automática o bien salir, con lo que volveremos a la pantalla inicial de identificación.

Se ha añadido, antes del envío a corregir la prueba, una pregunta de seguridad (provincia de nacimiento) que se ha aportado en el momento del registro de la solicitud. La respuesta incorrecta a esta pregunta impedirá el envío de la prueba y por lo tanto terminar la prueba de aptitud.

| <ul> <li>I zorro, solamente solamente es necesario enviar una comunicación escrita al INAGA, aportando un plano de localización de los dispositivos.</li> <li>Si No No contestar</li> <li>17 - Arrancar, derribar, desplazar o modificar cualquier tipo de señal prevista en la legislación de caza, constrituye una infracción grave de la Ley de Caza de Aragón, y puede acarrear una multa de entre 300 y 3,500 euros agroximadamente.</li> <li>Si No No contestar</li> <li>18 - La introducción o suelta de especies de fauna silvestre o de especies cinegéticas, sin la debida autorización, o el infracción multiplimiento de los requisitos establecidos en la amisma, es una infracción muy grave que se sanciona con una multa que podría llegar a 60.000 euros y conllevar la anulación del acotado.</li> <li>Si No No contestar</li> <li>19 - Con carácter general está permitdo cazar desde vehículos solamente en los casos de que el cazador presente una musualía gue le impida ejercer la caza con normalidad.</li> <li>Si No No contestar</li> <li>20 - Para cazar en cualquier terreno en Aragón es suficiente con obtener la licencia de caza y tener contratado el seguro obligatorio del cazador.</li> <li>Si No No contestar</li> </ul>                                                                                                    |            |                                                                         |                     |                                             |                           | •                   |
|----------------------------------------------------------------------------------------------------|------------|-------------------------------------------------------------------------|---------------------|---------------------------------------------|---------------------------|---------------------|
| <ul> <li>Si No No contestar</li> <li>17 - Arrancar, derribar, desplazar o modificar cualquier tipo de señal prevista en la legislación de caza, constrituye una infracción grave de la Ley de Caza de Aragón, y puede acarrear una multa de entre 300 y 3,500 euros aproximadamente.</li> <li>Si No No contestar</li> <li>18 - La introducción o suelta de especies de fauna silvestre o de especies cinegéticas, sin la debida autorización, o el incumplimiento de los requisitos establecidos en la misma, es una infracción muy grave que se sanciona con una multa que podria llegar a 60.000 euros y conllevar la anulación del acotado.</li> <li>Si No No contestar</li> <li>19 - Con carácter general está permitdo cazar desde vehículos solamente en los casos de que el cazador presente una minusvalía física que le impida ejercer la caza con normalidad.</li> <li>Si No No contestar</li> <li>20 - Para cazar en cualquier terreno en Aragón es suficiente con obtener la licencia de caza y tener contratado el seguro obligatorio del cazador.</li> <li>Si No No contestar</li> <li>Si No No contestar</li> </ul>                                                                                                    | _          | el zorro, solamente solamente es ne<br>localización de los dispositivos | ecesario enviar un  | ia comunicación escrita                     | al INAGA, aportando u     | in plano de         |
| <ul> <li>Si No No contestar</li> <li>17 - Arrancar, derribar, desplazar o modificar cualquier tipo de señal prevista en la legislación de caza, constrituye una infracción grave de la Ley de Caza de Aragón, y puede acarrear una multa de entre 300 y 3,500 euros aproximadamente.</li> <li>Si No No contestar</li> <li>18 - La introducción o suelta de especies de fauna silvestre o de especies cinegéticas, sin la debida autorización, o el incumplimiento de los requisitos establecidos en la misma, es una infracción muy grave que se sanciona con una multa que podría llegar a 60.000 euros y conllevar la anulación del acotado.</li> <li>Si No No contestar</li> <li>19 - Con carácter general está permitdo cazar desde vehículos solamente en los casos de que el cazador presente una minusvalía física que le impida ejercer la caza con normalidad.</li> <li>Si No No contestar</li> <li>20 - Para cazar en cualquier terreno en Aragón es suficiente con obtener la licencia de caza y tener contratado el seguro obligatorio del cazador.</li> <li>Si No No contestar</li> <li>Si No No contestar</li> </ul>                                                                                                    | 1          | iocalizacion de los disposicieos.                                       |                     |                                             |                           | ~~~                 |
| 17 - Arrancar, derribar, desplazar o modificar cualquier tipo de señal prevista en la legislación de caza, constrituye una infracción grave de la Ley de Caza de Aragón, y puede acarrear una multa de entre 300 y 3,500 euros aproximadamente.         ● Si ● No ● No contestar         18 - La introducción o suelta de especies de fauna silvestre o de especies cinegéticas, sin la debida autorización, o el incomplimiento de los requisitos establecidos en la misma, es una infracción muy grave que se sanciona con una multa que podría llegar a 60.000 euros y conllevar la anulación del acotado.         ● Si ● No ● No contestar         19 - Con carácter general está permitdo cazar desde vehículos solamente en los casos de que el cazador presente una misuvalía físicar que le impida ejercer la caza con normalidad.         ● Si ● No ● No contestar         20 - Para cazar en cualquier terreno en Aragón es suficiente con obtener la licencia de caza y tener contratado el seguro obligatorio del cazador.         ● Si ● No ● No contestar                                                                                                    | 0-11       | Si V No Vo contestar                                                    |                     |                                             |                           | Q                   |
| 17 - Arrancar, derribar, desplazar o modificar cualquier tipo de señal prevista en la legislación de caza, constrituye una infracción grave de la Ley de Caza de Aragón, y puede acarrear una multa de entre 300 y 3,500 euros aproximadamente.         Image: Si Image: Sim | r / E      | $-6 \times 0$                                                           | x0°7. G             | - XO'7 G                                    | - <u>x</u> 0'z - 6        | <u>a 110x</u>       |
| 13       Andraid, definition, desplazari o mounical, evoluçãe cuba de senar previsto en la registración de cuba, construtive una aproximadamente.         ●       Si       No       No contestar         18       - La introducción o suelta de especies de fauna silvestre o de especies cinegéticas, sin la debida autorización, o el incumplimiento de los reguisitos establecidos en la misma, es una infracción muy grave que se sanciona con una multa que podria llegar a 60.000 euros y conllevar la anulación del acotado.         9       Si       No       No contestar         19       - Con carácter general está permitdo cazar desde vehículos solamente en los casos de que el cazador presente una minusvalía física que le implida ejercer la caza con normalidad.         9       Si       No       No contestar         20       - Para cazar en cualquier terreno en Aragón es suficiente con obtener la licencia de caza y tener contratado el seguro obligatorio del cazador.         9       Si       No       No contestar                                                                                                    | OY.        | 17 - Arrancar dorribar doculazar o                                      | modificar cualqui   | ior tipo do coñal provict                   | ta on la logiclación do d | aza constrituuo una |
| aproximadamente.<br>Si No No contestar<br>18 - La introducción o suelta de especies de fauna silvestre o de especies cinegéticas, sin la debida autorización, o el<br>incurso de los requisitos establecidos en la misma, es una infracción muy grave que se sanciona con una multa<br>que podría llegar a 60.000 euros y conllevar la anulación del acotado.<br>Si No No contestar<br>19 - Con carácter general está permitdo cazar desde vehículos solamente en los casos de que el cazador presente una<br>minusvalia física que le impida ejercer la caza con normalidad.<br>Si No No contestar<br>20 - Para cazar en cualquier terreno en Aragón es suficiente con obtener la licencia de caza y tener contratado el<br>seguro obligatorio del cazador.<br>Si No No contestar<br>Salir Enviar                                                                                                    | ×.k        | infracción grave de la Lev de Caza (                                    | de Aragón, y pued   | e acarrear una multa di                     | e entre 300 v 3.500 et    | iros                |
| <ul> <li>Si No No contestar</li> <li>18 - La introducción o suelta de especies de fauna silvestre o de especies cinegéticas, sin la debida autorización, o el incumplimiento de los requisitos establecidos en la misma, es una infracción muy grave que se sanciona con una multa que podría llegar a 60.000 euros y conllevar la anulación del acotado.</li> <li>Si No No contestar</li> <li>19 - Con carácter general está permitdo cazar desde vehículos solamente en los casos de que el cazador presente una musicada que le impida ejercer la caza con normalidad.</li> <li>Si No No contestar</li> <li>20 - Para cazar en cualquier terreno en Aragón es suficiente con obtener la licencia de caza y tener contratado el seguro obligatoria del cazador.</li> <li>Si No No contestar</li> </ul>                                                                                                    | $a \Psi$   | aproximadamente.                                                        | 0                   | 20                                          | 201                       | ~~~~                |
| 18 - La introducción o suelta de especies de fauna silvestre o de especies cinegéticas, sin la debida autorización, o el incumplimiento de los requisitos establecidos en la misma, es una infracción muy grave que se sanciona con una multa que podría llegar a 60.000 euros y conllevar la anulación del acotado.         ● Si ● No ● No contestar         19 - Con carácter general está permitdo cazar desde vehículos solamente en los casos de que el cazador presente una minusvalía física que le impida ejercer la caza con normalidad.         ● Si ● No ● No contestar         20 - Para cazar en cualquier terreno en Aragón es suficiente con obtener la licencia de caza y tener contratado el seguro obligatorio del cazador.         ● Si ● No ● No contestar                                                                                                    |            | 🔍 Si 🔍 No 🔍 No contestar                                                |                     |                                             |                           | 2                   |
| 18 - La introducción o suelta de especies de fauna silvestre o de especies cinegéticas, sin la debida autorización, o el incumplimiento de los requisitos establecidos en la misma, es una infracción muy grave que se sanciona con una multa que podría llegar a 60.000 euros y conllevar la anulación del acotado.         ● Si       No       No contestar         19 - Con carácter general está permitdo cazar desde vehículos solamente en los casos de que el cazador presente una minusvalia física que le impida ejercer la caza con normalidad.         ● Si       No       No contestar         20 - Para cazar en cualquier terreno en Aragón es suficiente con obtener la licencia de caza y tener contratado el seguro obligatorio del cazador.         ● Si       No         ● No contestar                                                                                                    | Ĺ          |                                                                         |                     |                                             |                           |                     |
| <ul> <li>18 - La introducción o suelta de especies de fauna silvestre o de especies cinegéticas, sin la debida autorización, o el incemplimiento de los requisitos establecidos en la misma, es una infracción muy grave que se sanciona con una multa que podría llegar a 60.000 euros y conllevar la anulación del acotado.</li> <li>Si ● No ● No contestar</li> <li>19 - Con carácter general está permitdo cazar desde vehículos solamente en los casos de que el cazador presente una misma su su suvella física que le impida ejercer la caza con normalidad.</li> <li>Si ● No ● No contestar</li> <li>20 - Para cazar en cualquier terreno en Aragón es suficiente con obtener la licencia de caza y tener contratado el seguro obligatorio del cazador.</li> <li>Si ● No ● No contestar</li> <li>Si ● No ● No contestar</li> </ul>                                                                                                    | J.         | 0.                                                                      | , Ô,                | Ô,                                          | Ô,                        | . Ô.                |
| incumplimiento de los requisitos establecidos en la misma, es una infracción muy grave que se sanciona con una multa que podría llegar a 60.000 euros y conllevar la anulación del acotado.         Si       No       No contestar         19 - Con carácter general está permitdo cazar desde vehículos solamente en los casos de que el cazador presente una minusvalía física que le impida ejercer la caza con normalidad.         Si       No       No contestar         20 - Para cazar en cualquier terreno en Aragón es suficiente con obtener la licencia de caza y tener contratado el seguro obligatorio del cazador.         Si       No       No contestar                                                                                                    | 10         | 18 - La introducción o suelta de esp                                    | oecies de fauna sil | vestre o de especies ci                     | negéticas, sin la debida  | autorización, o el  |
| Ge publica negar a 60.000 euros y connevar la andiación del actidado.         Si       No         19 - Con carácter general está permitdo cazar desde vehículos solamente en los casos de que el cazador presente una minusvalía física que le impida ejercer la caza con normalidad.         Si       No         Si       No         O - Para cazar en cualquier terreno en Aragón es suficiente con obtener la licencia de caza y tener contratado el seguro obligatorio del cazador.         Si       No         Si       No         Si       No         No       No contestar                                                                                                    | ×- 1       | incumplimiento de los requisitos est                                    | tablecidos en la m  | isma, es una infracción<br>ción del acetado | muy grave que se san      | ciona con una multa |
| <ul> <li>Si ● No ● No contestar</li> <li>19 - Con carácter general está permitdo cazar desde vehículos solamente en los casos de que el cazador presente una minusvalla física que le impida ejercer la caza con normalidad.</li> <li>● Si ● No ● No contestar</li> <li>20 - Para cazar en cualquier terreno en Aragón es suficiente con obtener la licencia de caza y tener contratado el seguro obligatorio del cazador.</li> <li>● Si ● No ● No contestar</li> </ul>                                                                                                    | A.         | que pourla negar a 60.000 euros y                                       | cunnevar la anula   |                                             |                           | San San San         |
| 19 - Con carácter general está permitdo cazar desde vehículos solamente en los casos de que el cazador presente una minusvalía física que le impida ejercer la caza con normalidad.         ● Si ● No ● No contestar         20 - Para cazar en cualquier terreno en Aragón es suficiente con obtener la licencia de caza y tener contratado el seguro obligatorio del cazador.         ● Si ● No ● No contestar         Salir Enviar                                                                                                    | $\nabla k$ | Si No No contestar                                                      |                     |                                             |                           |                     |
| 19 - Con carácter general está permitdo cazar desde vehículos solamente en los casos de que el cazador presente una minusvalía física que le impida ejercer la caza con normalidad.         Si       No       No contestar         20 - Para cazar en cualquier terreno en Aragón es suficiente con obtener la licencia de caza y tener contratado el seguro obligatorio del cazador.         Si       No       No contestar                                                                                                    | . 4        | - X <sup>+</sup>                                                        |                     |                                             |                           |                     |
| Si       No       No contestar         20 - Para cazar en cualquier terreno en Aragón es suficiente con obtener la licencia de caza y tener contratado el seguro obligatorio del cazador.         Si       No       No contestar                                                                                                    | 8-1        | 10 - Con caráctor general está per                                      | nitdo cazar docdo   | vehículos colamente er                      | los casos do que el ca    | zador precente una  |
| Si No No contestar<br>20 - Para cazar en cualquier terreno en Aragón es suficiente con obtener la licencia de caza y tener contratado el seguro obligatorio del cazador.<br>Si No No contestar<br>Salir Enviar                                                                                                    |            | minusvalía física que le impida eier                                    | cer la caza con no  | rmalidad.                                   | r los casos de que el ca  | izuuur presente unu |
| 20 - Para cazar en cualquier terreno en Aragón es suficiente con obtener la licencia de caza y tener contratado el<br>seguro obligatorio del cazador.<br>● Si ● No ● No contestar<br>Salir Enviar                                                                                                    | ~          | Si No No contestar                                                      |                     |                                             |                           | $\sim$              |
| 20 - Para cazar en cualquier terreno en Aragón es suficiente con obtener la licencia de caza y tener contratado el<br>seguro obligatorio del cazador.<br>Si No No contestar                                                                                                    | No         |                                                                         |                     |                                             |                           | 20                  |
| 20 - Para cazar en cualquier terreno en Aragón es suficiente con obtener la licencia de caza y tener contratado el seguro obligatorio del cazador.<br>Si No No contestar<br>Salir Enviar                                                                                                    | 2-) -      | 2 <sup>2</sup>                                                          | 2                   |                                             | 2                         | <u></u>             |
| seguro obligatorio del cazador.<br>Si No No contestar<br>Salir Enviar                                                                                                    | Y 6        | 20 - Para cazar en cualquier terren                                     | o en Aragón es su   | ficiente con obtener la l                   | licencia de caza v tene   | r contratado el 🛛 🕤 |
| Si No No contestar                                                                                                    | OY.        | seguro obligatorio del cazador.                                         | 2 OVAP              |                                             | ANO AL                    | 1 Mary Craft        |
|                                                                                                    | 18         | 🔍 Si 🔍 No 🖲 No contestar                                                |                     |                                             |                           |                     |
| Salir Enviar                                                                                                    | all        |                                                                         |                     |                                             |                           | 0                   |
| Salir Enviar                                                                                                    |            |                                                                         |                     |                                             |                           |                     |
| Salir Enviar                                                                                                    |            |                                                                         |                     |                                             |                           |                     |
| Juli Juli Juli Juli Juli Juli Juli Juli                                                                                                    |            |                                                                         |                     | Calie Equiae                                |                           |                     |
|                                                                                                    |            |                                                                         |                     |                                             |                           |                     |

Si pulsamos el botón "Enviar", el sistema hará una corrección automática del ejercicio.

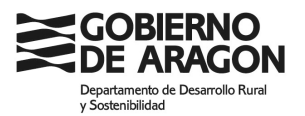

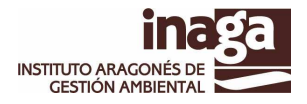

En el caso de no superar la prueba, nos mostrará el número de preguntas acertadas y nos da la opción de reintentarla. Si se opta por esta opción, se generará un nuevo grupo de preguntas.

En el caso de que dejemos alguna pregunta sin contestar el sistema nos lo indica y permite corregir la prueba de todas las maneras (botón "Enviar") o revisarlo antes de su envío definitivo (botón "Cancelar").

| ⊢ ⇒ C             | https://preaplicaciones.aragon.es/inaexamrcp/preguntas.xhtml                                                                                                    | 5             |
|-------------------|----------------------------------------------------------------------------------------------------|---------------|
|                   | RNO Dpto. de Agricultura, Ganadería y Medio Ambiente.                                                                                                    |               |
| rsión: 1.0.2      | INAEXAMRCP 23/03/                                                                                                    | 2015 10:15:28 |
| Menú Princ        | ipal > Examen                                                                                                    |               |
|                   | Examenes<br>No ha contestado a todas las preguntas. ¿Desea finalizar<br>el exámen de todos modos?                                                                                                    |               |
| 10 <sup>2</sup> 0 | Parámetros del examen<br>-Número de preguntas del exar<br>-Porcentaje necesario de preguntas adericadas: / J<br>-Las respuestas erroneas restarán la siguiente puntuación: 0.25                                                                                                    |               |
| - ACOL            | the second second second second second second second second second second second second second second second se                                                                                                    |               |
|                   | 1 - El Plan General de Caza de Aragón es la norma que regula para la cada temporada las especies que pueden ser<br>objeto de aprovechamiento cinegético, los periodos hábiles, las modalidades y otras condiciones para el ejercicio de la<br>caza<br>Si ® No © No contestar              |               |
|                   | 2 - En un coto se puede cazar aunque no tenga aprobado el Plan técnico de Caza ni el Plan anual de aprovechamiento<br>cinegético para la temporada<br>Si    No    No contestar                                                                                                    |               |
|                   | 3 - Los terrenos que no están acotados constituyen zonas libres en las que cualquier cazador con vecindad en Aragón<br>puede cazar sin necesidad de solicitar una autorización especial.<br>Ø Si 🖲 No 🎱 No contestar                                                                      |               |
|                   | 4 - Para cazar especies de caza mayor, excepto jabalí, es necesario estar en posesión de unos precintos que facilita el<br>INAGA al titular del coto, y que deben ser puestos en el animal abatido antes de movilizarlo, o bien en el punto de<br>reunión si se ha abatido en una batida. | -             |

| GOBIERNO<br>DE ARAGON      | Dpto. de Agricultura, Ganadería y Medio Ambiente.                                                              |                    |
|----------------------------|----------------------------------------------------------------------------------------------------|--------------------|
| rsión: 1.0.2               | INAEXAMRCP                                                                                                    | 23/03/2015 10:17:2 |
| Menú Principal > Certifica | ciones                                                                                                    |                    |
| 81                         | Examenes Registro Cazadores y Pescadores de Aragón                                                             |                    |
|                            | 0240 5 10240 5 10240 5 10240 5 10                                                                              |                    |
|                            | El numero de respuestas acertadas es: 8<br>Lo sentimos, no ha superado el exámen. ¿Quiere volver a intentarlo? |                    |
|                            | Salir Reintentar                                                                                               |                    |
| an Stern an                | © Cabiarna da Arzaán 2015. Tadac las darachas rasaruadas                                                       | of the star of     |
|                            | Gubierilo de Arugon, 2013. Todos los derechos reservados.                                                      |                    |

En el caso de que superemos la prueba, el sistema genera el Certificado de Aptitud y lo firma digitalmente con el Sello de Órgano del Instituto.

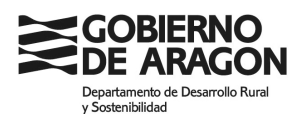

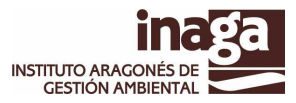

| ← → C 隆 https://       | /preaplicaciones.ara | agon.es/inaexamrcp/inc                 | lice.xhtml              |                |                                        | ☆ <b>=</b>   |
|------------------------|----------------------|----------------------------------------|-------------------------|----------------|----------------------------------------|--------------|
| GOBIERNO<br>DE ARAGON  | Dp                   | to. de Agricultura,                    | Ganadería y Me          | dio Ambiente.  | HISTITL<br>CE                          |              |
| Versión: 1.0.2         |                      | IN                                     | AEXAMRCP                |                | 23/03/2                                | 015 09:58:54 |
| 🎰 Menú Principal > Cer | tificaciones         |                                        |                         |                |                                        | ~ ~ ~        |
|                        | Examenes             | Registro Caza                          | dores y Pese            | cadores de Ara | ndón                                   | 820          |
|                        |                      |                                        |                         |                |                                        |              |
|                        |                      |                                        |                         |                |                                        |              |
|                        | Ha obter             | nido la certificación de ap            | oto. Puede descargar    | la. NO OF BR   | and of the                             |              |
|                        | R                    | RUE                                    | E DE                    |                | RULL                                   |              |
|                        | × 1                  | Do                                     | cumentación             |                | X                                      |              |
|                        | 0                    |                                        |                         | - A            | ~~~~~~~~~~~~~~~~~~~~~~~~~~~~~~~~~~~~~~ |              |
|                        | Leyend               |                                        | San San San             | Stores Stores  | STOR S                                 |              |
|                        | Enla                 | ce de descarga de la firm              | ia del certificado.     |                | Con Viller                             |              |
|                        | enla 🖉               | ce de descarga del certif              | icado de aprobado.      |                | 2 <sup>9-0</sup>                       |              |
|                        | Al pu<br>docu        | Ilsar este botón se verific<br>mentos. | cará la validez de la t | firma de los   | .0                                     |              |
|                        | RET C                | CP-                                    |                         | . CP-1         | REPART.                                |              |
|                        |                      |                                        | Salir                   |                |                                        |              |
|                        |                      |                                        |                         |                |                                        |              |
| 8,                     | <u> </u>             | Cobierno de Aragón 20                  | 115 Todos los doros     | Poc recorvados | 8.                                     | 8.           |
| . 0                    |                      | Conterno de Arugon, 20                 |                         |                | . 0                                    |              |

Nos ofrece la posibilidad de descarga.

| 🚺 Forja del Centro de tran 🗙 | MCFv1.2_manual-integr × 👹 inaexamrcp                                                                                                    | × 👌 Inaexamrcp_Certificado 🗴                                                                                                    | V 😹 inaexamrcp 🛛 🗙                                                                                                    | RAFA = 0 X            |
|------------------------------|----------------------------------------------------------------------------------------------------|----------------------------------------------------------------------------------------------------|----------------------------------------------------------------------------------------------------|-----------------------|
| ← → C ☐ file:///C:/          | Documents%20and%20Settings/rdonna                                                                                                    | te/Mis%20documentos/Downlo                                                                                                    | oads/Inaexamrcp_Certific                                                                                                    | cado%20(8).r 😭 🔳      |
|                              | OBIERNO<br>E ARAGON<br>Intereste de Aplitudes                                                                                                    |                                                                                                    |                                                                                                    |                       |
|                              | NURIA GAYÁN MARGELÍ, DIRECTORA I<br>AMBIENTAL                                                                                                    | DEL INSTITUTO ARAGONÉS DE                                                                                                    | E GESTIÓN                                                                                                    |                       |
|                              | CERTIFICA:                                                                                                    |                                                                                                    |                                                                                                    |                       |
|                              | Que D. <b>RICARDO GARCIA GARC</b><br>obtenido la calificación de APTO en la pri<br>CAZA, realizada el día 05 de Febrero de 2<br>de la Ley 5/2002, de 4 de abril, de Caza<br>Departamento de Agricultura, Ganaderí<br>desarrollan las previsiones necesarias<br>implantación de la licencia única intera | IA, con D.N.I./N.I.E/PASAPORTI<br>ueba de aptitud para la obtención<br>2015 en aplicación de lo dispuest<br>de Aragón y de la Orden 1 de E<br>a y Medio Ambiente, por la que<br>en la Comunidad Autónoma di<br>uutonómica de caza y de pesca | E. 20000717D, ha<br>n de la licencia de<br>lo en el artículo 40<br>inero de 2015, del<br>e se establecen y<br>e Aragón para la<br>a. |                       |
|                              | Este certificado no será valido sin a                                                                                                    | portar la licencia obtenida en la C                                                                                                    | C.AA. de Aragón.                                                                                                    |                       |
|                              | Y para que así conste, a efectos o presente certificado en Zaragoza, a 05 o                                                                                                    | le la obtención de la licencia de<br>le Febrero de 2015.                                                                                                    | CAZA, expido el                                                                                                    |                       |
| 1 Inaexamrcp_Certificadpdf   | 🝸 搅 MCFv1.2_manual-integpdf 👻 🚮 Min                                                                                                    | iApplet_v1_2.zip *                                                                                                    | 4 Mostrar                                                                                                    | todas las descargas × |

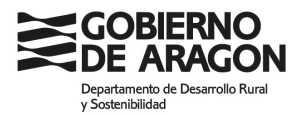

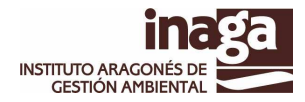

Igualmente, se puede verificar la validez de la firma electrónica y la integridad del documento.

| → C Mattps://preaplica                                        | ciones.aragon.es/inaexamrcp/re                                                             | suitado.xhtml?inaexa           | amrcpForm963A_idcl=ir  | haexamrcpHorm%3A_id53*                                                                                                    |
|---------------------------------------------------------------|--------------------------------------------------------------------------------------------|--------------------------------|------------------------|----------------------------------------------------------------------------------------------------|
| GOBIERNO<br>DE ARAGON                                         | Dpto. de Agricultura,                                                                      | Ganadería y Mec                | lio Ambiente.          | HISTITUTO ANACONES DE<br>CESTIÓN AMBIENTAL                                                                                                    |
| ón: 1.0.2                                                     | IN                                                                                         | IAEXAMRCP                      |                        | 23/03/2015 10:2                                                                                                    |
| 4enú Principal > Certificacione                               | 15                                                                                         |                                |                        |                                                                                                    |
|                                                               |                                                                                            |                                |                        |                                                                                                    |
| Exa                                                           | menes Registro Caza                                                                        | dores y Pesc                   | adores de Arag         | ión et al construction de la construction de la con |
| .0                                                            | 0, 0                                                                                       | .0                             | .0                     | .0                                                                                                    |
|                                                               |                                                                                            |                                |                        |                                                                                                    |
| Resultado De La Verificación                                  | n Del Documento Respuesta (Salid                                                           | a) $\sqrt{2}$                  | - <del>2012</del> 6-   | 10°0 6 1                                                                                                    |
| Emisor:<br>Certificado de Firma:<br>Integridad del Documento: | Q5000455E,OU=500070015,C<br>OU=FNMT Clase 2 CA,O=FNMT<br>Firma válido<br>Documento íntegro | DU=Publicos,OU=FNMT (<br>,C=ES | Clase 2 CA,O=FNMT,C=ES | PRD.                                                                                                    |
| and the                                                       |                                                                                            | Ocultar                        |                        |                                                                                                    |
| PRUFFIC FINITO                                                | Ha obtenido la certificación de a                                                          | pto. Puede descargarla         | PRUFER (               |                                                                                                    |
| SORIAO                                                        | Leyenda<br>Z Enlace de descarga de la firr                                                 | na del certificado.            | ENT OF BAS             |                                                                                                    |
|                                                               |                                                                                            |                                | × 1                    |                                                                                                    |